## <u>คู่มือหรือขั้นตอนการใช้บริการ E-Service</u>

วิธีการใช้งาน E-Service(OSS) ของหน่วยงาน

## 1.เข้าสู่หน้าเว็บไซต์หน่วยงาน https://banphuelocal.go.th/home

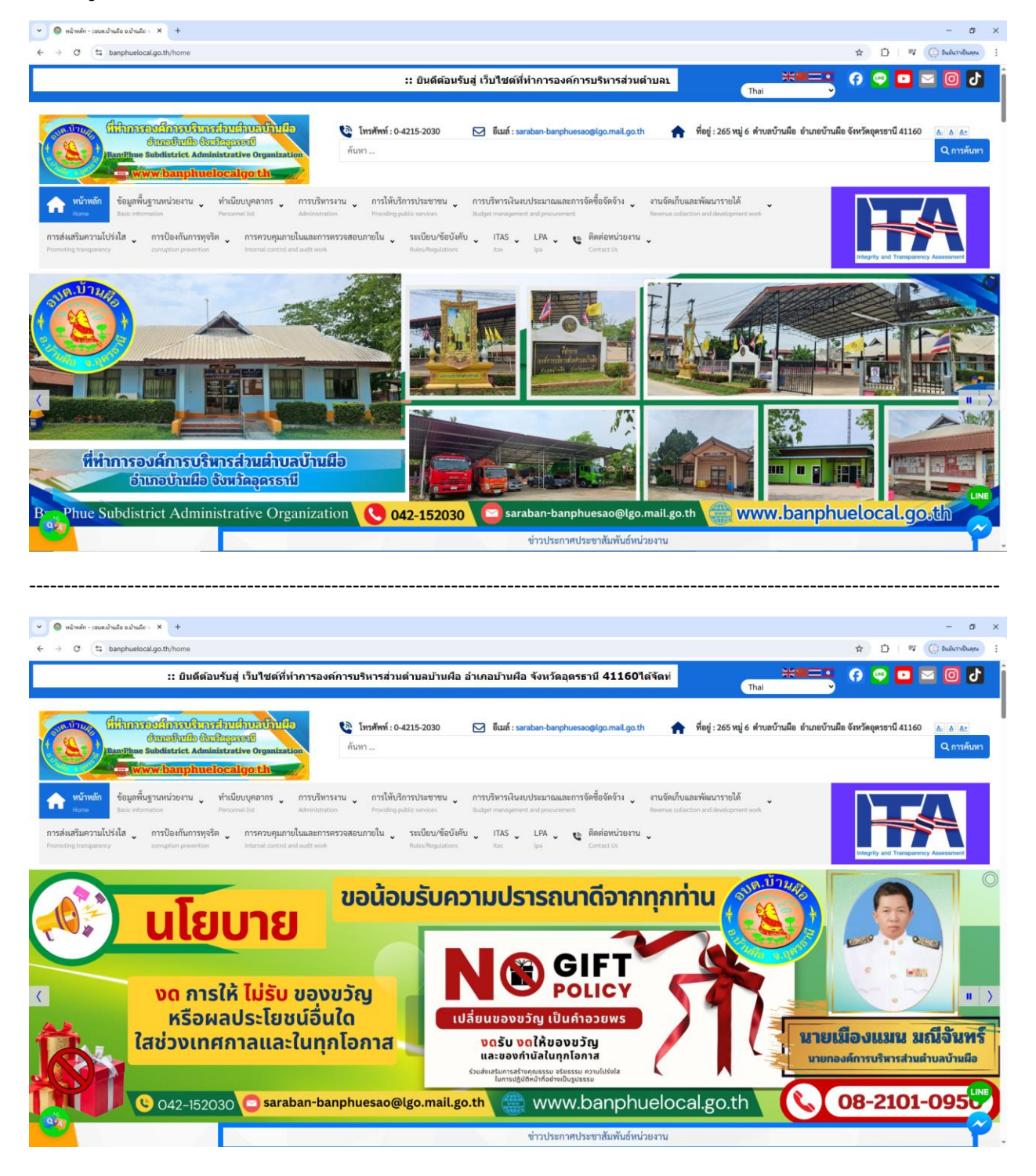

2.คลิ๊กในเมนู Tab ด้านบนเว็บไซต์หน่วยงาน หรือคลิ๊กที่

URL : <u>https://www.bankonglocal.go.th/providing-public-services/online-</u> service-work/online-form-service-system-e-service

2.1 คลิ๊กที่ + "การให้บริการประชาชน" + "งานบริการออนไลน์"

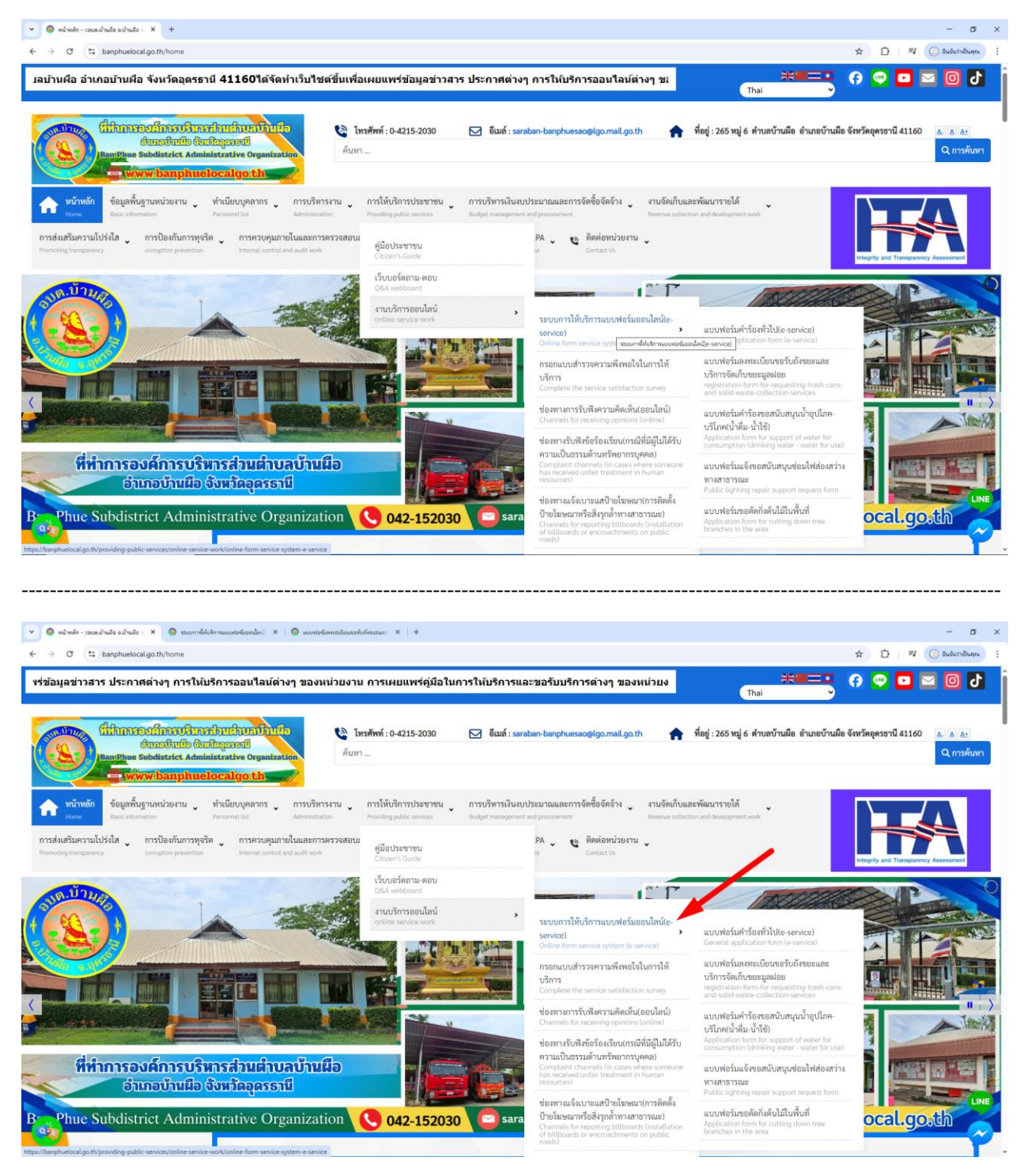

2.2 หรือเลื่อนลงไปในหัวข้อ "การให้บริการประชาชน"

คลิ๊กที่ 🛑 หัวข้อ "E-Service" คลิ๊กที่ "เลือกใช้บริการ" เพื่อเข้าสู่การให้บริการของหน่วยงาน

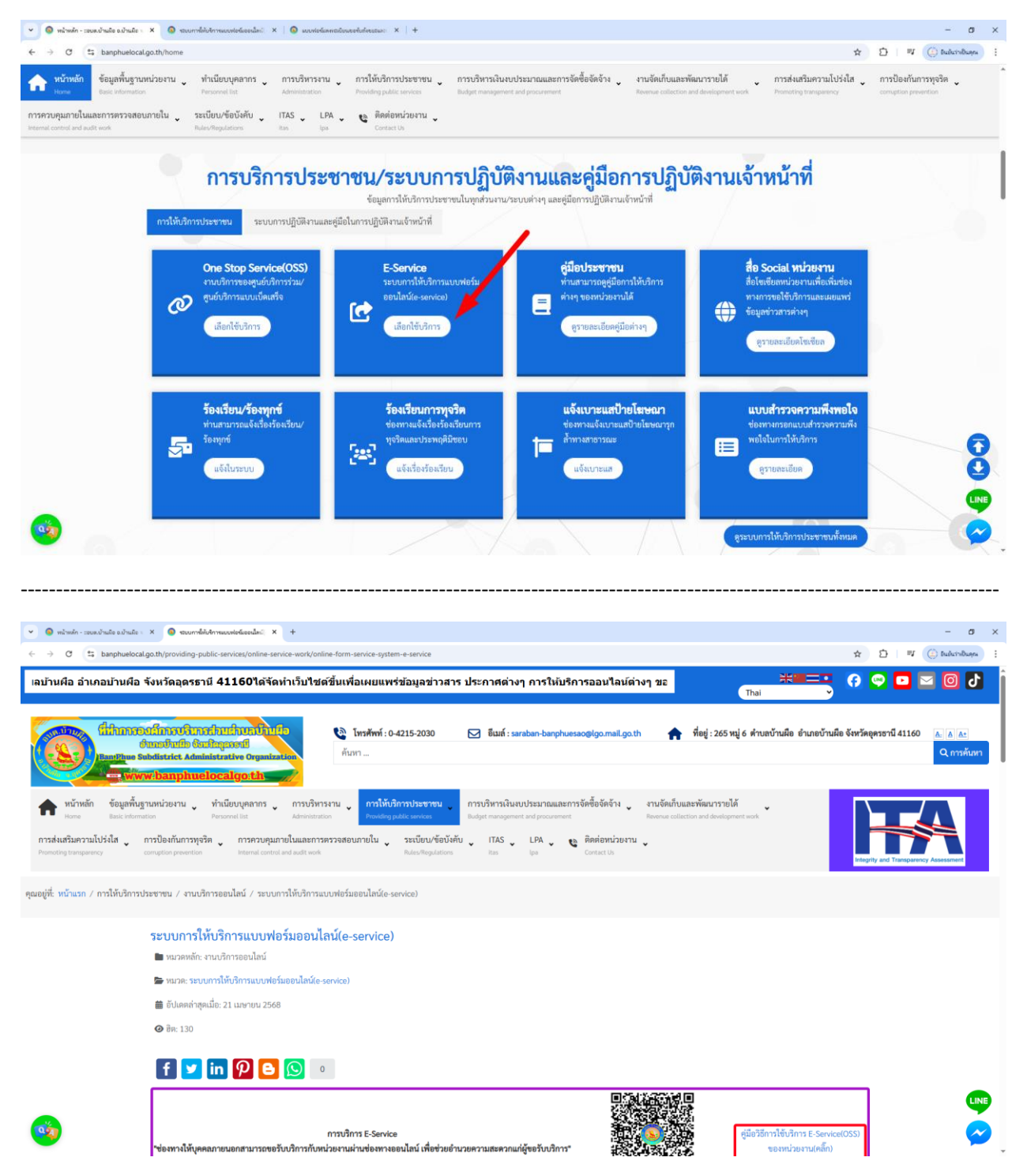

- 4 -

3.เลือกใช้บริการ E-service ของหน่วยงานในงานบริการต่างๆ

คำอธิบาย : โดยคลิ๊กที่ "กรอกแบบฟอร์มออนไลน์(คลิ๊ก)" ในการใช้บริการนั้นๆ หรือสแกนที่ QR-Code เพื่อกรอกแบบฟอร์มเลือกใช้บริการ

|                                                                                                    | - o ×                                                                     |
|----------------------------------------------------------------------------------------------------|---------------------------------------------------------------------------|
| \$                                                                                                    | 🖸   🔍 🌐 Bulurisluges 🗄                                                    |
| านจัดเก็บและพัฒนารายได้ การส่งเสริมความโปร่งใส<br>evenue collection and development work Promoting transparency                                                                                                    | การป้องกันการทุจริด<br>corruption prevention                              |
|                                                                                                    |                                                                           |
| มันกับไม่ได้เป็นการใช้เราการใช้เราการใช้เราการได้เราการใช้เราการได้เราการได้เราการได้เราการได้เราการได้เราการได้                                                                                                    |                                                                           |
| śn                                                                                                    |                                                                           |
| in<br>auru Qr-Code                                                                                                    | Q                                                                         |
| in for the second second second second second second second second second second second second second second se                                                                                                    |                                                                           |
| รัง<br>านจัดเก็บและพัฒนารายได้ การส่งเสริมดรวมไปร่งไส<br>องครอง collection and development work Promotion transactions                                                                                                    | - ฮ ×<br>อิ   ซ ( ) ณณิเกษณะ :<br>การป้องกับการพุรวิต ,                   |
| ennen ennennen mit mennenpenen ennen                                                                                                    |                                                                           |
| fin fin and the second second se                                                                                                    |                                                                           |
| in and the second second                                                                                                    |                                                                           |
| fin and the second second seco |                                                                           |
| fin Arr                                                                                                    |                                                                           |
|                                                                                                    | xi<br>Tufor fu ua via un y un fu<br>anon e clasticar au di decegnare au e |

4.กรอกแบบฟอร์มในการใช้บริการ

้คำอธิบาย : เมื่อติ๊กเลือกหรือกรอกแบบฟอร์มเสร็จแล้ว กด "ส่ง" เพื่อส่งข้อมูลขอใช้บริการนั้นๆ

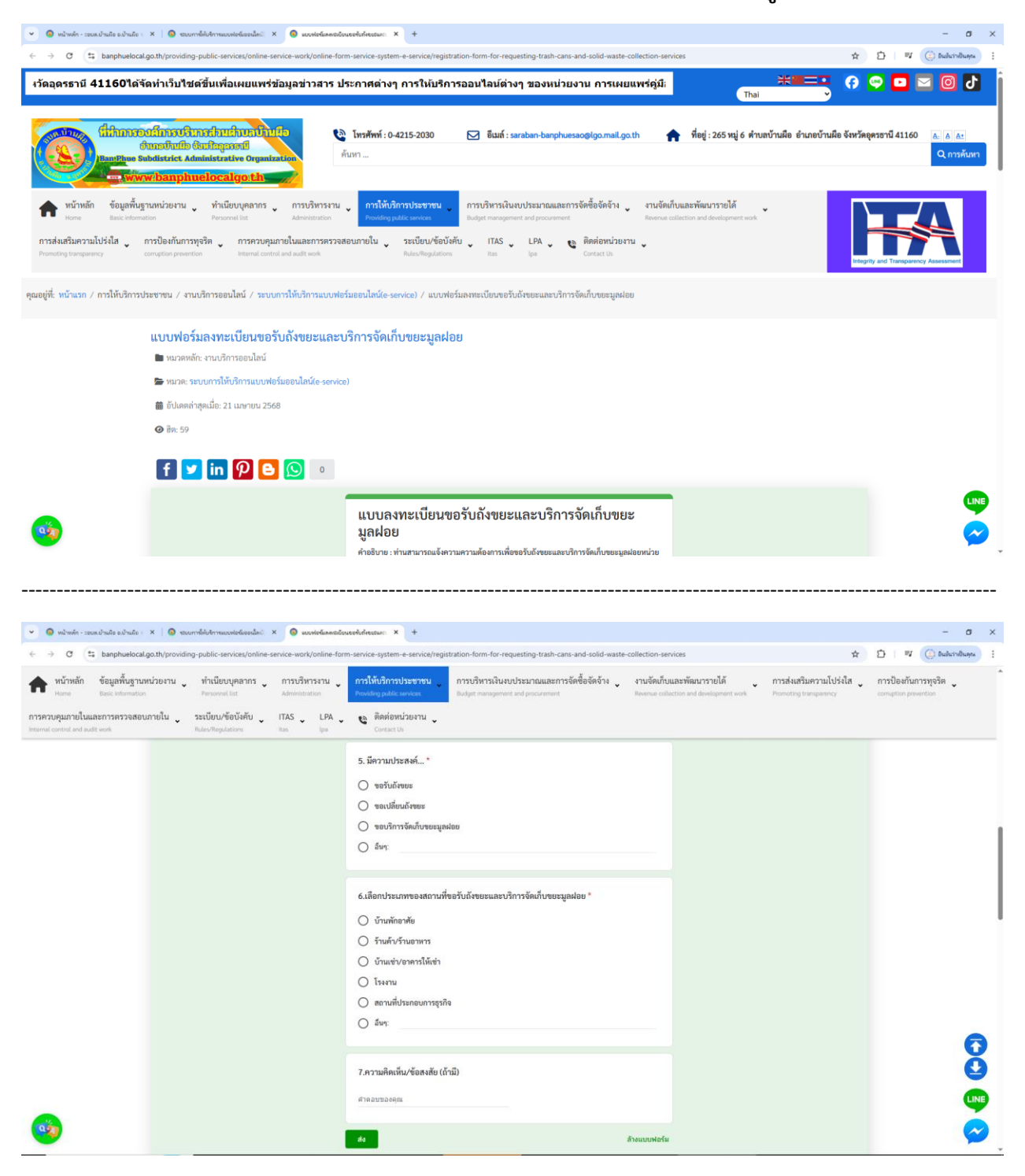